### Neuer WhatsApp-Kanal "Internet-Café Uetersen"

#### Kanal abonnieren:

- 1. **QR.Code scannen** (z.B. mit der Kamera)
- 2. Link öffnen es erscheint der WhatsApp-Kanal
- 3. Kanal abonnieren (oben rechts)

Man findet den Kanal dann in WhatsApp unter "Aktuelles" (ganz runter scrollen)

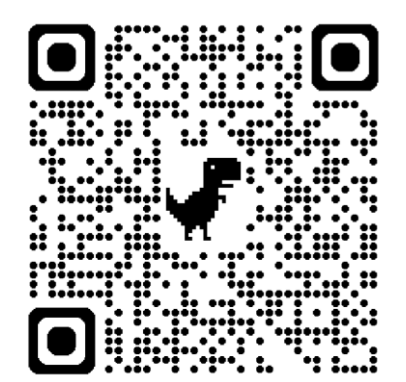

## Neuer WhatsApp-Kanal "Internet-Café Uetersen"

### Kanal abonnieren:

- 1. **QR.Code scannen** (z.B. mit der Kamera)
- 2. Link öffnen es erscheint der WhatsApp-Kanal
- 3. Kanal abonnieren (oben rechts)

Man findet den Kanal dann in WhatsApp unter "Aktuelles" (ganz runter scrollen)

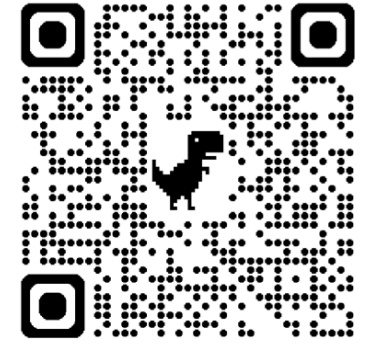

### Neuer WhatsApp-Kanal "Internet-Café Uetersen"

#### Kanal abonnieren:

- 1. **QR.Code scannen** (z.B. mit der Kamera)
- Link öffnen es erscheint der WhatsApp-Kanal
  Kanal abanniaren
- 3. Kanal abonnieren (oben rechts)

Man findet den Kanal dann in WhatsApp unter "Aktuelles" (ganz runter scrollen)

# Neuer WhatsApp-Kanal "Internet-Café Uetersen"

#### Kanal abonnieren:

- 1. **QR.Code scannen** (z.B. mit der Kamera)
- 2. Link öffnen es erscheint der WhatsApp-Kanal
- 3. Kanal abonnieren (oben rechts)

Man findet den Kanal dann in WhatsApp unter "Aktuelles" (ganz runter scrollen)

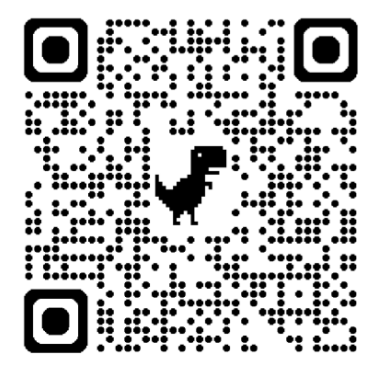